| Navigate and Find a Patient                                                                |                                                                                                    |
|--------------------------------------------------------------------------------------------|----------------------------------------------------------------------------------------------------|
| To find an Inpatient:                                                                      |                                                                                                    |
| Inpatient List                                                                             | Click on Inpatient List                                                                                                    |
| Select Site   Southlands Hospital   St Richard's Hospital   Worthing Hospital   59   A & E | A list of hospital sites displays with the current number of<br>wards on each site, e.g. Worthing Hospital has 59 Wards.<br>Select the required site.                    |
| Botolphs 28                                                                                | A list of wards displays with the current number of<br>patients admitted to each ward, e.g. Botolph's ward has<br>28 admitted patients in this example. Select the ward. |
| ABBEY, Ebony May (Mrs)<br>Bed No. 2<br>Hosp No. 987654                                     | A list of patients admitted to that ward will display. Select the patient.                                                                                               |
|                                                                                            | The patient record will open and display on screen until you select another patient.                                                                                     |
| Inpatient List                                                                             | To view a record of another patient on the same ward, click on <b>Inpatient List</b> .                                                                                   |
| FRANKLIN, Mavis Charley (Mrs) (Ars)<br>Bed No. 3<br>Hosp No. 486592                        | Select a patient from the list.                                                                                                    |
| Inpatient List<br>and<br>G Back To Wards                                                   | To view the record of a patient on a different ward, select<br>Inpatient List followed by Back To Wards.                                                                 |
|                                                                                            | The list of wards displays so that you can select a different ward from the same site                                                                                    |
|                                                                                            | To view a patient record from a different site, select the option <b>Back to Sites</b> .                                                                                 |

| Navigate and Find a Patient                                                                                                    |                                                                                                    |
|----------------------------------------------------------------------------------------------------|----------------------------------------------------------------------------------------------------|
| General Back To Sites                                                                                                    |                                                                                                    |
|                                                                                                    | The list of sites displays so that you are able to select a different site, and when selected a list of wards etc.                                                                                                    |
| G                                                                                                    | Click on the <b>back arrow</b> to hide the sidebar.                                                                                                    |
|                                                                                                    | Click on the <b>Affinity logo</b> to return to the Home Page.                                                                                                    |
| The Home Page will display the last twenty of your <b>Recently Accessed Patients</b> and your <b>Bookmarked Patients</b> . To open the patient record just click on the patient line. |                                                                                                    |
| My Recently Accessed Patients                                                                                                    | Bookmark? Ny Bookmarked Patients                                                                                                    |
| 40692 5122933452 Mrs Mavis Charley<br>967654 5671574517 Mis Ebony May                                                                                                    | Abbey 12-Mar-1927                                                                                                    |
| 930<br>Add Patient to my Bookmark                                                                                                    | Select the <b>flag marker</b> for a patient on the My Recently<br>Access Patients list to add the patient to your <b>My</b><br><b>Bookmarked Patients</b> .                                                                                                    |
| Ō                                                                                                    | To remove the patient, click on the <b>red bin</b> to the right of the patient line.                                                                                                    |
| To find an Outpatient:                                                                                                    | It is possible to search for any patient, e.g., an Outpatient,<br>so long as they have been registered on to the Patient<br>Administration System using any of the following criteria<br>a. Hospital Number, e.g., 151961<br>b. NHS Number, e.g., 405 652 4856<br>c. Name, e.g., Forename Surname or Surname,<br>Forename |
| <b>Q</b> Search for a patient (IP / OP)                                                                                                    | Click into the <b>Search</b> box.                                                                                                    |
| Q, 151961<br>ANDRADE, Alberto<br>05/08/1931 (89yr) - 151961                                                                                                    | A patient match is found, click on the patient name to open the patient record.                                                                                                    |